### Petunjuk aplikasi

Nokia N92

#### MENGENAI APLIKASI TAMBAHAN UNTUK NOKIA N92 ANDA

Pada memori perangkat dan CD-ROM yang disediakan bersama perangkat Anda, Anda akan menemukan aplikasi tambahan dari Nokia dan pengembang pihak ketiga. Isi dan ketersediaan aplikasi dan layanan dapat berbeda menurut negara, penjual dan/atau operator jaringan. Aplikasi dan informasi lebih lanjut mengenai penggunaan aplikasi di www.nokia-asia.com/N92/support tersedia hanya dalam bahasa tertentu.

Beberapa operasi dan fitur SIM tergantung pada kartu SIM dan/atau jaringan, tergantung pada MMS, atau tergantung pada kompatibilitas perangkat dan format isi yang didukung. Beberapa layanan dapat dikenai biaya berbeda.

#### TIDAK ADA GARANSI

Aplikasi pihak ketiga yang disertakan dengan perangkat Anda mungkin telah dibuat dan dimiliki oleh orang atau badan yang tidak berafiliasi atau terkait dengan Nokia. Nokia tidak memiliki hak cipta atau hak atas kekayaan intelektual terhadap aplikasi pihak ketiga tersebut. Oleh karenanya, Nokia tidak bertanggung jawab untuk memberikan dukungan bagi pengguna akhir atau menjamin fungsionalitas dari aplikasi ini, termasuk informasi yang disajikan pada aplikasi atau dalam dokumen tersebut. Nokia tidak memberikan jaminan apa pun untuk aplikasi pihak ketiga. DENGAN MENGGLINAKAN APLIKASI ANDA MEMAHAMI BAHWA APLIKASI TERSEBUT DIBERIKAN APA ADANYA TANPA JAMINAN APA PUN BAIK TERSIRAT MAUPUN TERSURAT, SEJAUH YANG DIPERBOLEHKAN PERATURAN HUKUM YANG BERLAKU. LEBIH JAUH LAGI ANDA MEMAHAMI BAHWA NOKIA ATAU PERUSAHAAN AFISILIASINYA TIDAK MEREKOMENDASIKAN ATAU MEMBERI JAMINAN APA PUN. BAIK TERSIRAT MAUPUN TERSURAT, TERMASUK NAMUN TIDAK TERBATAS PADA HAK KEPEMILIKAN. KEADAAN YANG DAPAT DIPERJUALBELIKAN ATAU KESESUAIAN UNTUK TUJUAN TERTENTU, ATAU BAHWA PERANGKAT LUNAK TERSEBUT TIDAK AKAN MELANGGAR PATEN, HAK CIPTA, MEREK DAGANG ATAU HAK LAIN DARI PIHAK KETIGA MANAPLIN

© 2007 Nokia. Semua hak dilindungi undang-undang.

Nokia, Nokia Connecting People, Nseries, N92, Pop-Port, dan Visual Radio adalah merek dagang atau merek dagang terdaftar dari Nokia Corporation. Nokia tune adalah merek melodi dari Nokia Corporation. Produk dan nama perusahaan lain yang disebutkan di sini adalah merek dagang atau nama dagang dari masingmasing pemilik. Nokia menerapkan kebijakan pengembangan berkelanjutan. Nokia berhak melakukan perubahan dan perbaikan atas produk yang diuraikan dalam buku petunjuk ini tanpa pemberitahuan sebelumnya.

NOKIA CORPORATION NOKIA MULTIMEDIA MARKETING P.O. BOX 100, FIN-00045 NOKIA GROUP, FINLAND TEL. +358 7180 08000 TELEFAKS +358 7180 34016 WWW.NOKIA.COM

EDISI 2

# **Daftar Isi**

| Pendahuluan                                  | 1      |
|----------------------------------------------|--------|
| Layanan jaringan<br>Dukungan                 | 1<br>1 |
| Untuk perangkat Anda                         | 2      |
| Nokia Wireless Keyboard                      | 2      |
| F-Secure Mobile Anti-Virus                   | 3      |
| Untuk PC Anda                                | 5      |
| Nokia PC Suite                               | 5      |
| Adobe Photoshop Album Starter Edition        | 6      |
| Ulead Video ToolBox 2.0 PLUS (Nokia edition) | 10     |
| Home Media Server                            | 11     |
|                                              |        |

ï

### Pendahuluan

Nomor model: Nokia N92-1

Selanjutnya disebut Nokia N92.

Nokia N92 Anda merupakan perangkat multimedia yang canggih dan cerdas. Nokia dan pengembang perangkat lunak pihak ketiga menyediakan berbagai aplikasi yang dapat membantu Anda berbuat lebih banyak dengan Nokia N92.

Beberapa aplikasi yang disediakan berada di memori kartu perangkat atau kartu memori, dan beberapa berada di CD-ROM yang disediakan bersama perangkat.

Ketersediaan aplikasi dapat berbeda, tergantung negara atau wilayah penjualan.

Untuk menggunakan beberapa aplikasi, Anda harus menerima persyaratan lisensi yang berlaku.

Di sepanjang dokumen ini, terdapat ikon yang menunjukkan apakah aplikasi tersebut tersedia pada kartu memori yang disertakan (I)) atau pada CD-ROM (③).

Anda harus menginstal aplikasi pada CD-ROM ke PC yang kompatibel sebelum dapat menggunakannya.

### Layanan jaringan

Untuk menggunakan telepon, Anda harus memiliki layanan dari operator selular. Banyak di antara fitur memerlukan fitur jaringan khusus. Fitur ini tidak tersedia di semua jaringan; jaringan lain mungkin meminta Anda untuk membuat pengaturan khusus dengan operator selular Anda sebelum Anda dapat menggunakan layanan jaringan. Operator selular Anda dapat memberikan instruksi dan menjelaskan biaya yang akan dikenakan. Beberapa jaringan mungkin memiliki keterbatasan yang mempengaruhi bagaimana Anda menggunakan layanan jaringan. Misalnya, beberapa jaringan mungkin tidak mendukung semua layanan dan karakter bahasa.

### Dukungan

Aplikasi yang disediakan oleh pengembang perangkat lunak pihak ketiga didukung oleh pengembang tersebut. Jika Anda mengalami masalah dengan salah satu aplikasi, dapatkan dukungan dari situs web yang terkait. Lihat penghubung web di akhir bab aplikasi dalam buku petunjuk ini.

### Untuk perangkat Anda

### Nokia Wireless Keyboard

Dengan perangkat ini Anda dapat menggunakan Nokia Wireless Keyboard atau keyboard nirkabel lain yang kompatibel yang mendukung profil Perangkat Antarmuka Manusia (HID) Bluetooth. Anda dapat membeli keyboard nirkabel yang kompatibel sebagai perangkat tambahan terpisah.

Untuk mengatur Keyboard Nirkabel Nokia atau keyboard nirkabel kompatibel lainnya, gunakan **Keybd. nirkabel** Dengan keyboard tersebut Anda dapat menulis teks dengan nyaman, menggunakan tata letak QWERTY lengkap, untuk pesan teks, e-mail, dan catatan kalender.

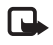

**Catatan:** Aplikasi ini hanya tersedia dalam beberapa bahasa dan di negara tertentu.

Anda harus menginstal **Keybd. nirkabel** dari kartu memori sebelum menggunakannya. Masukkan kartu memori. Tekan **£**<sup>9</sup>, lalu pilih **Peralatan > Mjr. apls.** Untuk menemukan file instalasi. Pilih **Pilihan > Instal**.

- 1 Aktifkan konektivitas Bluetooth pada perangkat Anda.
- 2 Aktifkan keyboard.

- 3 Tekan \$3, lalu pilih Pribadi > Keybd. nirkabel.
- 4 Pilih Pilihan > Cari keyboard untuk memulai pencarian perangkat dengan konektivitas Bluetooth.
- 5 Pilih keyboard dari daftar.
- 6 Untuk memasangkan keyboard dengan perangkat, masukkan kode sandi pilihan Anda (1 hingga 9 angka) pada perangkat, masukkan kode sandi yang sama pada keyboard dalam waktu 30 detik, lalu tekan tombol enter pada keyboard. Anda tidak perlu mencatat kode sandi ini karena Anda dapat mengunakan kode sandi yang berbeda jika Anda perlu memasangkan kembali keyboard dengan perangkat Anda. Untuk memasukkan angka-angka kode sandi, Anda

harus menekan tombol Fn terlebih dahulu.

- 7 Jika Anda ditanya tentang tata letak keyboard, pilih dari daftar pada perangkat.
- 8 Bila nama keyboard tersebut muncul, statusnya berubah ke Keyboard tersambung, dan indikator hijau Keyboard Nirkabel Nokia berkedip perlahan; keyboard siap digunakan.

Informasi lebih lanjut mengenai pengoperasian dan perawatan keyboard Anda ada di buku petunjuk.

### F-Secure Mobile Anti-Virus 🔳

**Catatan:** Aplikasi ini hanya tersedia dalam beberapa bahasa dan di negara tertentu.

Perangkat lunak F-Secure Mobile Anti-Virus untuk terminal selular memberikan perlindungan real-time (langsung), pada perangkat terhadap konten yang berbahaya dengan pembaruan anti-virus otomatis melalui udara. Anti-Virus memindai secara otomatis semua file yang Anda buka pada perangkat, dan memisahkan file yang terinfeksi dari file lain untuk melindunginya.

#### Mengaktifkan Anti-Virus

Penting: Perangkat Anda hanya dapat mendukung satu aplikasi anti virus. Menginstal lebih dari satu aplikasi dengan fungsionalitas anti virus dapat mempengaruhi unjuk kerja dan pengoperasian atau menyebabkan perangkat berhenti bekerja.

Anda harus menginstal Pengamanan mobile dari kartu memori sebelum menggunakannya. Masukkan kartu memori. Tekan *s*; , lalu pilih Peralatan > Mjr. apls. Untuk menemukan file instalasi. Pilih Pilihan > Instal..

Tekan g, lalu pilih Pribadi > Pengamanan Mobile Lakukan hal berikut ini:

- 1 Pada tampilan pembuka, pilih OK.
- 2 Untuk memulai periode evaluasi, pilih Pilihan > Ubah, jenis aktivasinya Evaluasi gratis, lalu pilih Selesai.

- **3** Pilih Ya untuk menyambung ke layanan pembaruan dan men-download pembaruan tersebut.
- 4 Anda akan menerima konfirmasi bila pendaftaran berhasil. Pilih OK untuk melanjutkan.
- 5 Pilih Ok untuk menyelesaikan aktivasi.

Aplikasi ini merupakan versi percobaan 30 hari, dan masa percobaan dimulai sejak Anda menginstal Anti-Virus. Setelah masa percoban, aplikasi Anti-Virus masih dapat digunakan tetapi Anda tidak dapat men-download pembaruan perangkat lunak, yang dapat menimbulkan risiko pengamanan. Untuk men-download pembaruan perangkat lunak setelah masa percobaan, Anda harus membeli perpanjangan waktu layanan.

#### Memindai perangkat Anda

Anda dapat memindai virus pada perangkat Anda secara manual, atau agar Anti-Virus memindai perangkat Anda secara otomatis. Untuk menentukan apakah file akan dipindai secara manual atau otomatis, pilih **Pilihan** > **Pengaturan** > **Modus** > **Langsung** atau **Manual**. Jika Anda memilih **Real-time**, Anti-Virus bekerja di latar belakang saat Anda menggunakan perangkat, dan memindai file secara otomatis setiap kali diakses.

Untuk memindai file pada perangkat Anda secara manual, pada tampilan utama Anti-Virus, pilih Pilihan > Scan all.

Untuk mengkarantina file yang terinfeksi dari file lain, atau menghapusnya, setelah memindai, gulir ke kanan ke tab Infections Infeksi, pilih salah satu file, lalu Pilihan > Proses yang dipilih. Dari menu Pilih tindakan, pilih Karantina atau Hapus.

Untuk selalu memiliki basis data definisi virus yang terbaru, Anda dapat memperbarui perangkat lunak antivirus pada perangkat Anda. Untuk mengambil pembaruan anti-virus, jalur akses Internet pada perangkat Anda harus dikonfigurasi. Lihat buku petunjuk perangkat Anda untuk memperoleh informasi lebih lanjut tentang jalur akses. Bila perangkat lunak anti-virus yang diperbarui tersedia pada server, Anda akan menerima pemberitahuan dan dapat men-download pembaruan tersebut dari server. Untuk memperbarui Anti-Virus secara manual, pilih **Pilihan > Perbarui.** 

Untuk menghapus instalasi F-Secure Mobile Anti-Virus, pilih Pilihan > Hapus Instalasi.

Untuk informasi lebih lanjut tentang F-Secure Mobile Anti-Virus, kunjungi mobile.f-secure.com atau www.f-secure.com/wireless.

### **Untuk PC Anda**

### Nokia PC Suite ⊙

Nokia PC Suite adalah serangkaian aplikasi PC yang dikembangkan untuk digunakan dengan Nokia N92 Anda.

Untuk menginstal dan menggunakan Nokia PC Suite, Anda memerlukan PC berbasis Microsoft Windows 2000 atau XP dan yang kompatibel dengan kabel data USB yang disertakan atau dengan konektivitas Bluetooth. Sebelum menggunakan Nokia PC Suite, Anda perlu menginstalnya pada PC yang kompatibel. Untuk informasi lebih lanjut, lihat CD-ROM yang disertakan dengan perangkat Anda.

Buku petunjuk lengkap untuk Nokia PC Suite tersedia dalam format elektronik pada CD-ROM. Untuk memperoleh informasi lebih lanjut, dan men-download Nokia PC Suite versi terbaru, kunjungi www.nokia-asia.com/pcsuite.

Beberapa aplikasi yang bermanfaat dalam Nokia PC Suite adalah:

Hubungkan – untuk menghubungkan perangkat Anda ke PC yang kompatibel untuk pertama kali

Nokia PC Sync – untuk menyinkronkan item kontak, kalendar, agenda, dan catatan antara perangkat Anda dan manajer informasi pribadi (PIM) PC yang kompatibel, misalnya Microsoft Outlook atau Lotus Notes, dan penanda bookmarks antara perangkat Anda dan browser yang kompatibel

Content Copier – untuk membuat salinan cadangan data perangkat Anda atau mengembalikan data yang disimpan dari PC yang kompatibel ke perangkat

Nokia Phone Browser – untuk mengatur isi folder perangkat Anda melalui Windows Explorer

Nokia Music Manager – untuk membuat dan mengatur file musik digital pada PC yang kompatibel dan mentransfernya ke perangkat yang kompatibel

Image Store – untuk menyimpan foto dan video dari perangkat ke PC yang kompatibel

**One Touch Access** – untuk membuat sambungan jaringan dengan menggunakan perangkat sebagai modem

### Informasi lebih lanjut

Untuk memperoleh informasi lebih lanjut, dan men-download Nokia PC Suite versi terbaru, kunjungi www.nokia-asia.com/pcsuite.

# ■ Adobe Photoshop Album Starter Edition ⊙

Adobe Photoshop Album Starter Edition 3.0 akan membantu Anda mencari, memperbaiki, dan berbagi foto dengan mudah melalui PC yang kompatibel. Dengan versi Adobe Photoshop Album Starter Edition ini Anda dapat:

- Menggunakan tag (penanda) untuk menyusun semua foto Anda agar mudah dicari.
- Menggunakan tampilan kalender untuk melihat semua foto digital di satu tempat.
- Memperbaiki kekurangan umum foto dengan satu klik.
- Berbagi foto dengan berbagai cara: kirim melalui email, cetak di rumah, atau kirim ke perangkat selular yang kompatibel.

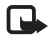

**Catatan:** Aplikasi ini hanya tersedia dalam beberapa bahasa dan di negara tertentu.

### Instalasi

Instal aplikasi Adobe Photoshop Album Starter Edition ke PC yang kompatibel dari CD-ROM yang disertakan dengan perangkat Anda. Adobe Photoshop Album Starter Edition memerlukan sistem operasi Microsoft Windows 2000 atau XP, Nokia PC Suite 6.5 atau yang lebih baru untuk konektivitas antara perangkat dengan PC, dan Apple QuickTime 6.5.1 atau yang lebih baru untuk melihat dan mengedit klip video. Nokia PC Suite dapat diperoleh pada CD-ROM yang disertakan dengan perangkat Anda. Jika sistem Anda tidak memiliki Apple QuickTime terpasang, Anda dapat menginstalnya dari www.apple.com/quicktime/download. Ikuti petunjuk instalasi pada layar.

### Mentransfer foto dan klip video dari Nokia N92 ke PC

Ada dua cara untuk mentransfer foto Anda dari perangkat ke Adobe Photoshop Album Starter Edition.

Untuk mentransfer foto dan klip video ke PC yang kompatibel secara otomatis:

- 1 Hubungkan perangkat Anda ke PC yang kompatibel menggunakan kabel data USB yang disertakan dengan perangkat Anda. Pada PC, kotak dialog Adobe Photo Downloader akan terbuka, kemudian file foto dan video baru yang diambil sejak transfer terakhir akan dipilih secara otomatis.
- 2 Untuk memulai transfer, klik Hapus Instalasi. Semua file yang dipilih akan diimpor ke Adobe Photoshop Album Starter Edition. Semua album yang dibuat dalam Galeri perangkat Anda akan ditransfer secara otomatis ke Adobe Photoshop Album Starter Edition dan ditunjukkan sebagai tag.

**3** Anda dapat memilih untuk menghapus file dari perangkat setelah file tersebut ditransfer ke Adobe Photoshop Album Starter Edition.

Untuk mengaktifkan atau menonaktifkan kotak dialog Adobe Photo Downloader otomatis, klik kanan ikon pada task bar.

Untuk mentransfer foto ke PC yang kompatibel secara manual:

- Hubungkan perangkat Anda ke PC yang kompatibel dengan kabel data USB atau menggunakan konektivitas Bluetooth.
- **2** Jalankan aplikasi Adobe Photoshop Album Starter Edition.
- 3 Pada panel cara pintas, klik Ambil Foto > Dari Kamera, Ponsel atau Pembaca Kartu. Kotak dialog Adobe Photo Downloader akan terbuka.
- 4 Klik Ambil Foto untuk memulai transfer. Semua file yang dipilih akan diimpor ke Adobe Photoshop Album Starter Edition. Semua album yang dibuat dalam Galeri perangkat Anda akan ditransfer secara otomatis ke Adobe Photoshop Album Starter Edition dan ditunjukkan sebagai tag.
- **5** Anda dapat menghapus file dari perangkat setelah file tersebut ditransfer ke Adobe Photoshop Album Starter Edition.

## Mentransfer foto dan klip video dari PC ke Nokia N92

Untuk mentransfer kembali foto dan klip video yang telah diedit ke perangkat Anda:

- 1 Hubungkan perangkat Anda ke PC yang kompatibel dengan kabel data USB atau menggunakan konektivitas Bluetooth.
- **2** Jalankan aplikasi Adobe Photoshop Album Starter Edition.
- **3** Pilih foto dan video yang akan ditransfer ke perangkat Anda.
- 4 Klik Dibagi dalam panel cara pintas, lalu pilih Kirim ke Ponsel.
- 5 Klik OK.

## Mengatur dan mencari foto menurut tanggal

Adobe Photoshop Album Starter Edition akan menyusun foto-foto Anda secara otomatis menurut tanggal agar mudah dicari. Ada dua cara untuk mencari foto menurut tanggal: melalui photo well (daftar foto) dan calendar view (tampilan kalender). Untuk mencari foto menggunakan photo well (daftar foto):

- 1 Pilih Daftar Foto pada panel cara pintas.
- **2** Dalam timeline di bawah panel cara pintas, pilih bulan dari foto yang akan dilihat. Foto dari bulan tersebut akan ditampilkan dalam daftar foto.

Untuk mencari foto menggunakan tampilan kalender:

- 1 Pilih Tampilan Kalender pada panel cara pintas.
- 2 Pada tampilan kalender, pilih hari yang dilengkapi foto untuk melihat semua foto yang diambil pada hari itu.
- **3** Gulir dari bulan ke bulan menggunakan tombol panah di bagian atas kalender.

### Mengatur dan mencari foto menggunakan tag

Cari foto dengan menggunakan tag kata kunci berdasarkan orang, tempat, aktivitas, dan karakteristik foto lainnya. Bila foto sudah ditandai, Anda tidak perlu mengingat nama file, tanggal, atau folder untuk masingmasing foto.

Klik Atur pada panel cara pintas untuk membuka jendela Tag.

Untuk membuat tag Anda sendiri:

- 1 Klik Baru dalam jendela Tag, lalu pilih Tag Baru.
- 2 Dalam kotak dialog Buat Tag, gunakan menu Kategori untuk memilih subkategori tag yang dikehendaki.

- **3** Dalam kotak teks Nama, masukkan nama untuk tag tersebut.
- 4 Dalam kotak teks Catatan, masukkan informasi yang akan ditambahkan tentang tag tersebut.
- 5 Klik OK.

Tag akan ditampilkan pada jendela Tag di bawah kategori atau subkategori yang dipilih.

Untuk memasang tag ke foto, tarik tag dari jendela Tag ke atas foto dalam daftar foto.

Untuk mencari foto Anda, klik dua kali tag dalam jendela Tag, pencarian akan menemukan semua foto yang memiliki tag khusus tersebut.

Untuk mempersempit kisaran foto dan melompat ke bulan tertentu, klik panel tersebut dalam timeline.

Jika Anda membuat album baru pada perangkat, menambahkan foto ke dalamnya, dan mentransfer foto ke Adobe Photoshop Album Starter Edition, informasi album akan ditampilkan sebagai tag baru pada Tag yang diimpor.

### Memperbaiki foto Anda

Untuk memperbaiki masalah foto yang paling umum:

- 1 Pilih foto dalam daftar foto.
- 2 Klik Perbaiki Foto pada panel cara pintas. Adobe Photoshop Album Starter Edition akan membuat salinan file foto aslinya untuk diedit.
- Hak cipta © 2007 Nokia. Semua hak dilindungi undang-undang.

Untuk memperbaiki foto secara otomatis, pilih Perbaiki Cerdas Oto.

Untuk memperbaiki foto secara manual, pilih Jendela Perbaikan Foto... lalu dari pilihan berikut:

Umum – Pilih koreksi otomatis untuk warna, tingkat, kontras, atau ketajaman.

**Potong** — Memotong foto untuk menyempurnakan komposisi atau memberikan penekanan pada suatu foto.

Mata Merah – Memperbaiki efek mata merah yang disebabkan oleh lampu kilat kamera.

### Memutar dan mengedit video Anda

Untuk memutar video, klik dua kali file video, lalu klik Putar pada jendela video.

Untuk mengedit, mengatur ulang, dan menghapus adegan dalam film selular Anda:

- Klik kanan file film, lalu pilih Edit Film Selular. Anda akan melihat bingkai pertama video Anda dalam jendela video. Penanda biru pada timeline di bagian bawah jendela video menunjukkan bingkai yang sedang ditayangkan.
- 2 Untuk memutar, menunda, menghentikan, kembali ke awal, atau ke akhir, gunakan tombol kontrol di bagian bawah jendela video. Untuk berpindah di sepanjang video, geser penanda biru pada timeline.

- 3 Untuk memilih bagian dari video yang akan dipotong, diatur ulang, atau dihapus, lakukan salah satu berikut ini:
  - Geser panel pemilihan yang terletak di bagian awal dan akhir timeline.
  - Untuk menandai waktu mulai pemilihan, tekan terus tombol Shift, kemudian klik pada timeline. Untuk menandai waktu akhir, tekan terus tombol Ctrl, kemudian klik pada timeline.

Setelah salah satu bagian dipilih, Anda dapat menggeser panel pemilihan pada timeline.

4 Untuk menghapus bagian video yang dipilih, klik tombol Hapus Pilihan pada toolbar. Untuk mengkroping pilihan dan menghapus bagian di luarnya, klik tombol Potong Pilihan pada toolbar. Untuk menyalin pilihan dan menempelnya ke waktu lain, klik tombol Salin Pilihan pada toolbar. Geser penanda biru dalam timeline ke titik yang dikehendaki, lalu klik tombol Tempel.

### Informasi lebih lanjut

Untuk petunjuk tambahan tentang fungsi program, pilih Petunjuk > Adobe Photoshop Album Starter Edition 3.0 Help... pada menu utama.

Untuk informasi lebih lanjut tentang Adobe Photoshop Album Starter Edition, kunjungi www.adobe.com/ products/photoshopalbum/starter.html.

# Ulead Video ToolBox 2.0 PLUS (Nokia edition) ⊙

Dengan Video ToolBox Anda dapat membuat atau mengkonversi video pribadi Anda ke dalam format ponsel sehingga dapat ditampilkan pada perangkat selular. Pada edisi ini, Anda dapat:

- Membuat film dari gambar diam yang telah diambil
- Mengedit dan mengatur video pribadi sesuai keinginan Anda dengan berbagai gaya film
- Mengkonversi video pribadi Anda dari format AVI, MPEG-1, MPEG-4 dan WMV menjadi format ponsel yang kompatibel dengan perangkat Nokia Anda (3GPP, MPEG-4)

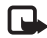

**Catatan:** Aplikasi ini hanya tersedia dalam beberapa bahasa dan di negara tertentu.

### Instalasi

Instal aplikasi Video ToolBox 2.0 Plus (Nokia Edition) ke PC yang kompatibel dari CD-ROM yang disertakan dengan perangkat Anda. Anda mungkin perlu mendaftarkan diri sebagai pengguna Ulead.

Persyaratan sistem:

- Microsoft Windows 2000 dan XP
- RAM 128MB (dianjurkan 256MB atau lebih)

- Ruang hard disk kosong 200 MB untuk instalasi program
- Layar yang kompatibel dengan Windows dengan resolusi setidaknya 1024x768
- Kartu suara (sound card) yang kompatibel dengan Windows

### Membuat file video

- 1 Pilih format video (3GPP atau MPEG-4) dan pilihan kualitas yang diinginkan:
  - High (Tinggi) (352 x 288 @ 30 fps)
  - Default (Standar) (176 x 144 @ 30 fps)
  - Reduced (Dikurangi) (128 x 96 @ 30 fps)
- 2 Menambah dan mengedit klip media pribadi Anda:
  - Multi-trim video (Multi-potong video): Mengambil segmen yang diinginkan dari klip video Anda
  - Split video (Pecah video): memotong klip yang dipilih menjadi dua
  - Rotate image (Putar gambar): memutar gambar 90 derajat searah atau berlawanan jarum jam
  - Auto-enhance (Penyempurnaan oto.): pengaturan kontras, kecerahan, dll. secara otomatis
- 3 Memilih dan mengedit gaya film:
  - Pilih salah satu gaya film dan sesuaikan dengan efek transisi, musik latar dan teks.
- 4 Membuat dan menyimpan film.

### Informasi lebih lanjut

Untuk informasi lebih lanjut tentang Ulead Video Toolbox 2.0 (Nokia Edition), kunjungi http://www.ulead.com/vtb/ runme.htm.

Hormati materi yang dilindungi hak cipta dalam menggunakan perangkat lunak ini.

Produk ini berlinsesi di bawah Lisensi Portfolio Paten Visual MPEG-4 (i) untuk penggunaan pribadi dan non-komersial yang berkaitan dengan informasi yang telah disesuaikan dengan Standar Visual MPEG-4 oleh konsumen yang dalam aktivitas pribadi dan non-komersial serta (ii) untuk penggunaan yang berhubungan dengan video MPEG-4 yang disediakan oleh penyedia video berlisensi. Tidak ada lisensi yang diberikan atau diterapkan untuk penggunaan lainnya. Informasi tambahan termasuk yang berkaitan dengan kegiatan promosi, penggunaan internal dan komersial dapat diperoleh dari MPEG LA, LLC. Lihat http://www.mpegla.com.

### Home Media Server ⊙

**Penting:** Selalu aktifkan salah satu metode enkripsi yang tersedia untuk meningkatkan pengamanan koneksi LAN nirkabel (WLAN) Anda. Penggunaan enkripsi akan mengurangi risiko data Anda diakses secara tidak sah. Home Media Server menggunakan arsitektur Universal Plug and Play (UPnP) untuk menyambung ke perangkat yang kompatibel melalui LAN nirkabel. Arsitektur UPnP menggunakan pengaturan keamanan dari sambungan LAN nirkabel.

Dengan Home Media Server Anda dapat dengan mudah membuat katalog file musik, gambar, dan video pada PC yang kompatibel. Anda dapat membuat daftar putar musik, album foto, dan koleksi film sesuai keinginan Anda. Anda dapat mentransfer file media yang kompatibel ke perangkat Anda dan membuat salinan cadangan dari perangkat ke PC Anda. Anda dapat menggunakan perangkat Anda sebagai remote control, dan menampilkan file media dari perangkat atau PC ke pemutar media dalam jaringan rumah yang kompatibel dengan UPnP seperti PC, televisi, atau sistem stereo.

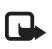

**Catatan:** Aplikasi ini hanya tersedia dalam beberapa bahasa dan di negara tertentu.

### Menginstal Home Media Server pada PC

Instal aplikasi Home Media Server pada PC yang kompatibel dari CD-ROM yang disertakan dengan perangkat Anda. Home Media Server memerlukan sistem operasi Microsoft Windows 2000 atau Windows XP. Jika PC dilengkapi perlindungan firewall, Anda mungkin perlu mengubah pengaturannya agar PC dapat bekerja dengan Nokia N92. Ikuti petunjuk instalasi pada layar.

### Mengatur file media Anda

Untuk mengawasi lagu, foto digital dan klip video Anda, temukan file pada PC Anda yang kompatibel lalu tambahkan file tersebut atau seluruh folder ke Home Media Server.

Anda dapat menetapkan folder untuk menyimpan file media yang kompatibel pada PC Anda sebagai folder pengawas. Setelah file media baru ditempatkan dalam folder pengawas, Home Media Server menambahkannya ke perpustakaan Anda dan memperbaruinya secara otomatis.

### Mentransfer file dari PC ke Nokia N92

- Menggunakan Nokia N92 Anda, sambungkan ke Home Media Server pada PC yang kompatibel.
  Pada PC yang kompatibel, menggunakan aplikasi Home Media Server, pilih Nokia N92 Anda dalam menu perangkat.
- 2 Pilih perpustakaan file media yang akan ditransfer.
- 3 Pilih file media tunggal.
- 4 Tentukan pilihan untuk mentransfer file tersebut ke Nokia N92.

### Mentransfer file dari Nokia N92 ke PC

- Menggunakan Nokia N92 Anda, sambungkan ke Home Media Server pada PC yang kompatibel. Atau, pada PC yang kompatibel, menggunakan aplikasi Home Media Server, pilih Nokia N92 Anda dalam menu perangkat.
- **2** Pilih file yang akan ditransfer.
- **3** Tentukan pilihan untuk mentransfer file ke Home Media Server pada PC yang kompatibel.

## Menampilkan file dari PC pada perangkat lain

Dengan Home Media Server Anda dapat menggunakan Nokia N92 Anda sebagai remote control untuk menampilkan file media yang kompatibel dari PC yang kompatibel pada perangkat lain yang kompatibel dengan UPnP pada jaringan rumah Anda. Misalnya, Anda dapat menggunakan Nokia N92 Anda untuk mengatur pemutaran file musik yang kompatibel yang tersimpan pada PC Anda melalui sistem audio rumah yang kompatibel dengan UPnP menggunakan penerima multimedia yang kompatibel dengan UPnP.

#### Mengontrol file media dengan Nokia N92 Anda:

- 1 Menggunakan Nokia N92 Anda, sambungkan ke Home Media Server pada PC yang kompatibel.
- **2** Pilih perpustakaan media yang berisi file yang akan dikontrol.
- 3 Pilih salah satu file media.
- 4 Pilih perangkat yang kompatibel untuk menampilkan file tersebut.

### Informasi lebih lanjut

Untuk informasi lebih lanjut mengenai Home Media Server, kunjungi www.simplecenter.net/nokia atau tekan F1 pada aplikasi Home Media Server untuk membuka Petunjuk.